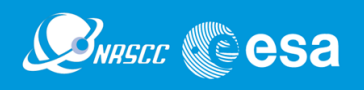

# Sentinel-2 MSI Data for Urban Land Cover Mapping with Superpixel and Deep Learning

Yifang Ban, Professor, yifang@kth.se KTH Royal Institute of Technology

### Introduction

The purpose of this tutorial is to evaluate an object-based classification of Sentinel-2 MSI data for urban land cover mapping using deep learning. First, you will be introduced to an image segmentation method called Simple Linear Iterative Clustering (SLIC). SLIC is a state of the art segmentation algorithm that clusters pixels in the combined five-dimensional color and image plane space to efficiently generate compact, nearly uniform superpixels (EPFL, 2010). Then you will learn how to use Tensorflow to perform image classification using convolutional neural networks (CNN), and how to visualize data and network architecture with TensorBoard. TensorBoard provides the visualization and tooling needed for machine learning experimentation. At the completion of the tutorial, you will be able to classify remotely sensed images with deep learning and to conduct accuracy assessment. Figure 1 presents the methodology overview of this tutorial.

Note: It is highly recommended to run "Step0\_Data\_Preparation.py" in advance, because the data sampling procedure may take 25min.

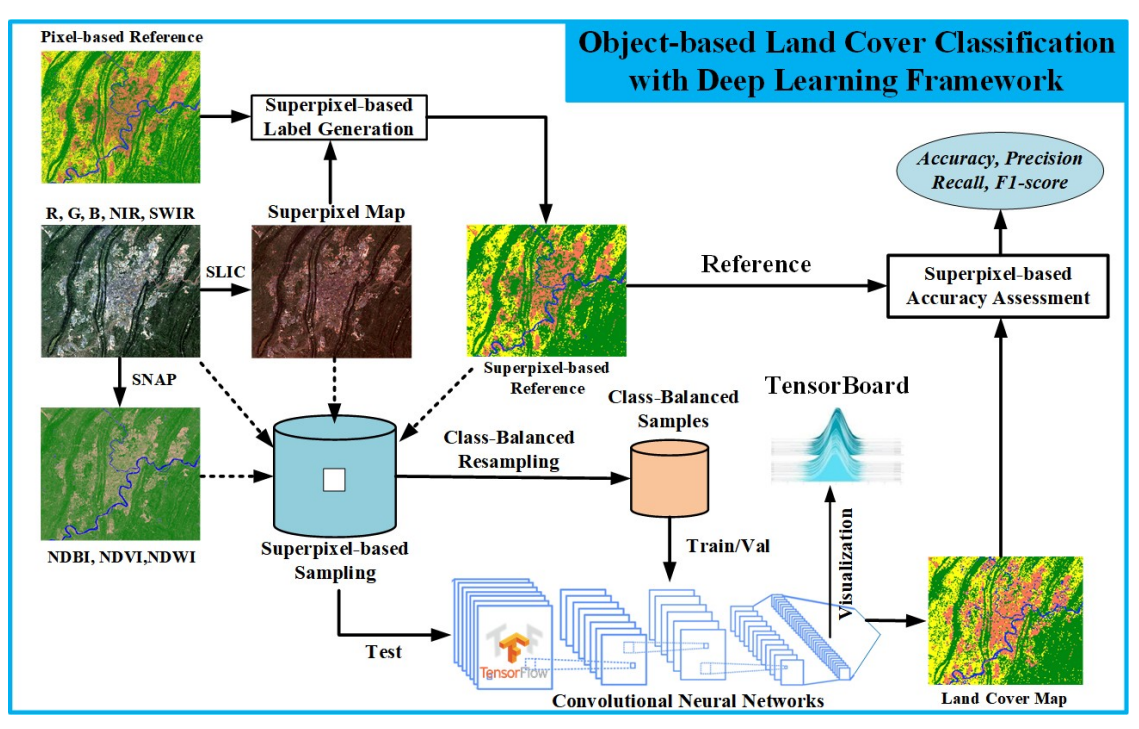

Figure 1. The methodology overview

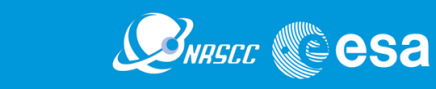

# 0. Check Environment and Run code "Step0\_Data\_Preparation.py"

Open pyCharm, and click the Terminal, find and set your work path with "cd dataPath".

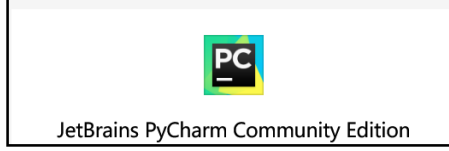

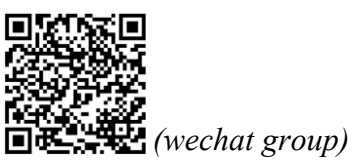

List all conda environment with "conda list env", and then select the *lab* environment and activate it with "conda activate *lab*", then check *tensorflow* version as follows.

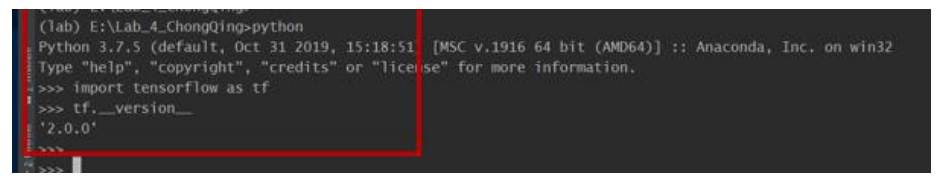

Find the path that stores data and codes, use pyCharm to open this directory. Doubleclick "*Step0\_...\_.py*", select python.exe belongs to environment *lab*, then run with

▶ Run 'Step0\_Data\_Preparati...' Ctrl+Shift+F10 by right clicking mouse, and the code can automatically obtain its current working directory with *os.getcwd()*.

| Name                          | Date modified      | Туре             | Size       |
|-------------------------------|--------------------|------------------|------------|
| ChongQing_LC_2017_20m.tif     | 11/8/2019 5:26 PM  | TIFF image       | 2,607 KE   |
| ChongQing_S2_2017_20m.tif     | 11/11/2019 12:54   | TIFF image       | 392,599 KE |
| gdal_tif2rgb.py               | 11/14/2019 8:22 AM | JetBrains PyChar | 5 KE       |
| Step0_Data_Preparation.py     | 11/14/2019 8:36 AM | JetBrains PyChar | 5 KE       |
| Step1_Class_Balance.py        | 11/14/2019 12:08   | JetBrains PyChar | 2 KB       |
| Step2_Model_Training.py       | 11/14/2019 8:17 PM | JetBrains PyChar | 6 KE       |
| step3_Accuracy_Asssessment.py | 11/14/2019 8:17 PM | JetBrains PyChar | 2 KE       |

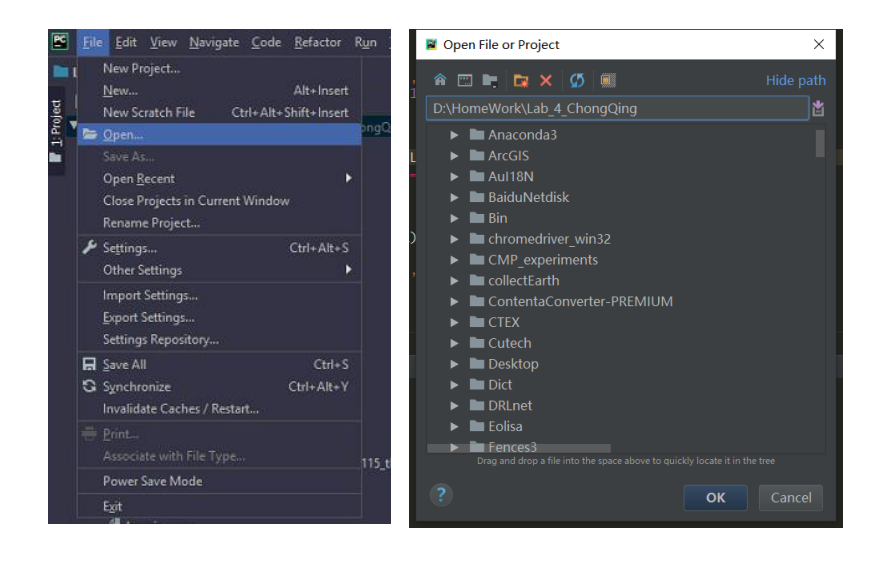

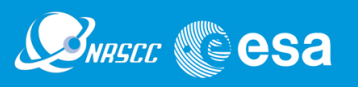

# 1. Sentinel-2 Multispectral Data Visualization using Spectral Indices

This are two image files in ".tif" format:

 "ChongQing\_S2\_2017\_20m.tif" is the Sentienl-2 image mosaic containing five bands (Green, Blue, Red, NIR and SWIR) and three spectral indexes including NDVI, NDWI and NDBI (see Table 1)

Table 1: Bands contained in ChongQing\_S2\_2017\_20m.tif

| Band_1 | Band_2 | Band_3 | Band_4 | Band_5 | Band_ | Band_7 | Band_8 |
|--------|--------|--------|--------|--------|-------|--------|--------|
|        |        |        |        |        | 6     |        |        |
| Blue   | Green  | Red    | NIR    | SWIR   | NDVI  | NDWI   | NDBI   |

(2) ChongQing\_LC\_2017\_20m.tif is the reference land cover data including urban, vegetation, crop ad water generated using FROM-GLC10 (Tsinghua, 2017).

### 1.1 Visualize Sentienl-2 MSI Data with SNAP

a. When you load the S2 data in SNAP, you will see 8 bands; double click one of these bands to visualize the corresponding grey scale image in the main window and its histogram in the lower left window (see Fig 1.1).

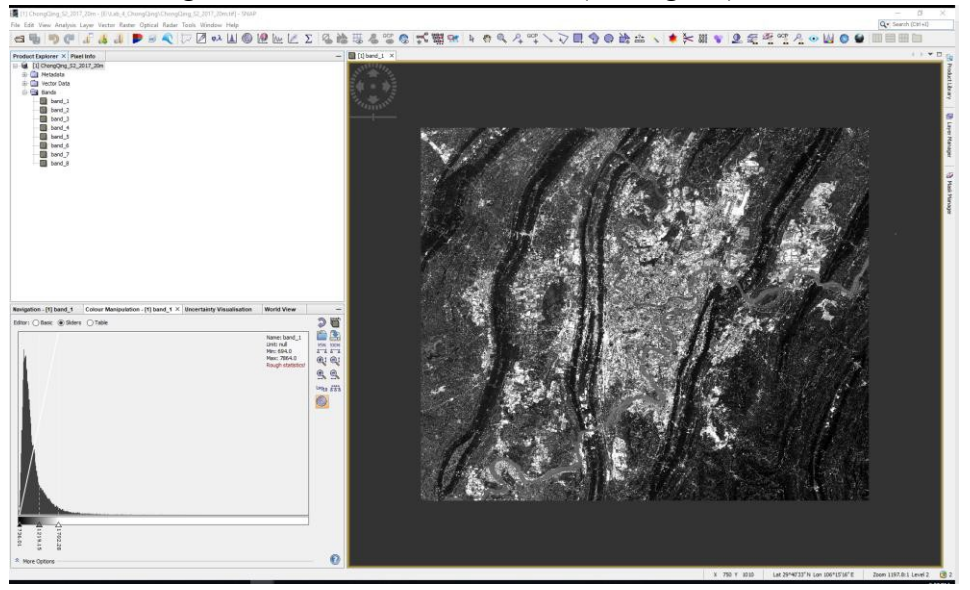

Fig 1.1 Visualize image band and histogram using SNAP

In the file browser window, right click the "ChongQing\_S2\_2017\_20m" file, and select "Open RGB Image Window", then select Red = band3, Green=band2 and Blue=band1 to visualize a true color image. Try to visualize different bands composites such as [NIR, Green, Blue] and [SWIR, Green, Blue] etc.

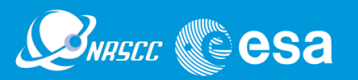

| oduct Explorer × Pixel II                                                        | nfo                                             |                                                             |  | - ][ |
|----------------------------------------------------------------------------------|-------------------------------------------------|-------------------------------------------------------------|--|------|
| Il ChongQing_S2_201     Metadata     Vector Data     Bands     band_1     band_2 | 7_20m<br>Band Math<br>Add Elevati<br>Add Land C | s<br>on Band<br>Cover Band<br>es by Type                    |  |      |
| band_3                                                                           | Open RGB I                                      | image Window                                                |  |      |
| band_4                                                                           | Open HSV I                                      | image Window                                                |  |      |
| band_5                                                                           | Close Prod<br>Close All Pr<br>Close Othe        | Close Product<br>Close All Products<br>Close Other Products |  |      |
|                                                                                  | Save Produ<br>Save Produ                        | ct<br>ct As                                                 |  |      |
|                                                                                  | Cut                                             | Ctrl+X                                                      |  |      |
|                                                                                  | Copy                                            | Ctrl+C                                                      |  |      |
|                                                                                  | Paste                                           | Ctrl+V                                                      |  |      |
|                                                                                  | Delete                                          | Delete                                                      |  |      |
|                                                                                  | Properties                                      |                                                             |  |      |

| 🛃 Selec  | t RGB-Image Channels                               | ×                |
|----------|----------------------------------------------------|------------------|
| Profile: |                                                    |                  |
|          | ~ (=                                               |                  |
| Red:     | band_3                                             | ×                |
| Green:   | band_2                                             | ×                |
| Blue:    | band_1                                             | ×                |
|          | Expres                                             | ssions are valid |
| Stor     | e RGB channels as virtual bands in current product |                  |
|          |                                                    |                  |
|          | OK Cano                                            | el Help          |
|          |                                                    |                  |

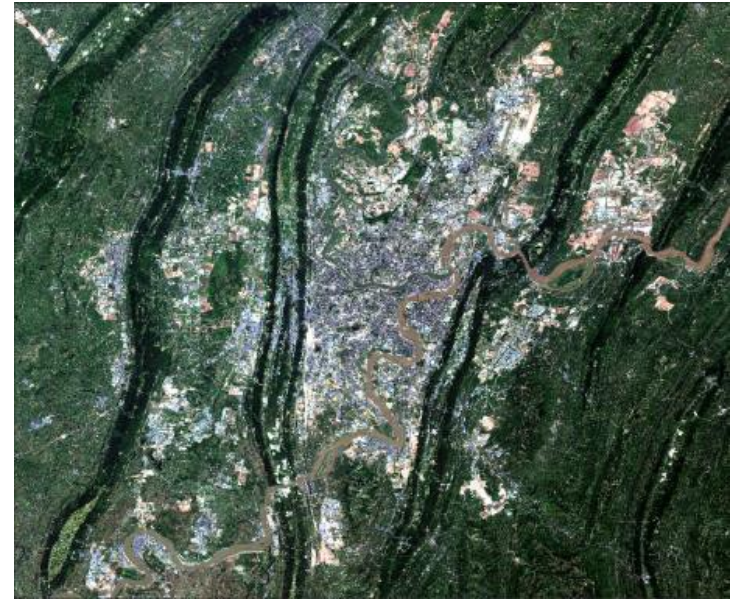

Fig 1.2 Open RGB composite

# 1.2 Compute a spectral index such as NDVI, NDWI and NDBI

Considering the following formulas for each of the spectral indexes:

a. NDVI (Normalized Difference Vegetation Index)

$$NDVI = (NIR - Red)/(NIR + Red)$$

b. NDWI (Normalized Difference Water Index)

NDWI = (Green - SWIR)/(Geen + SWIR)

c. NDBI (Normalized Difference Built-up Index)

To compute a spectral index using the Band Maths tool provided by SNAP (Note: These three spectral indexes have been contained in *ChongQing\_S2\_2017\_20m.tif* to run code Step0, try to produce them by yourself):

Raster -> Band Maths -> Edit expression, and another NDVI band will be produced, set palette for NDVI and have a look. Similarly, NDWI and NDBI can be generated.

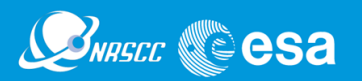

| [1] ChongQing_S2_2017_20m - [E:\Lab  | _4_ChongQing\ChongQing_S2_2017_20m.               | tif] - SNAF | 🚪 📕 Band Maths        |                               | ×               |
|--------------------------------------|---------------------------------------------------|-------------|-----------------------|-------------------------------|-----------------|
| File Edit View Analysis Layer Vector | Raster Optical Radar Tools Window H<br>Band Maths | Help        | Target product:       |                               |                 |
|                                      | Filtered Band                                     | 3           | [1] ChongQing_S2_3    | 2017_20m                      | ~               |
| Product Explorer × Pixel Info        | Convert Band                                      |             | Name:                 | NDVI                          |                 |
| [] ChongQing_S2_2017_20m             | Propagate Uncertainty                             |             | Description:          |                               |                 |
| Metadata     Vector Data             | Geo-Coding Displacement Bands                     | 11          | Unit:                 |                               |                 |
| Bands                                | Subset                                            |             | Spectral wavelength:  | 0.0                           |                 |
| band_1                               | DEM Tools                                         | >           | Virtual (save exc     | ression only, don't store dat | a)              |
| band_2                               | Geometric Operations                              | >           |                       |                               | -,              |
| band_3                               | Masks                                             | >           | Replace NaN and       | l infinity results by         | NaN             |
| band 5                               | Data Conversion                                   | >           | Generate associa      | ated uncertainty band         |                 |
| band_6                               | Image Analysis                                    | >           | Band maths expression | on:                           |                 |
| band_7                               | Classification                                    | >           | (band 5 - band 3) /   | (band 5 + band 3)             |                 |
| band_8                               | Segmentation                                      | >           |                       | /                             |                 |
|                                      | Export                                            | >           |                       |                               |                 |
|                                      |                                                   |             | Load Si               | ave                           | Edit Expression |
|                                      |                                                   |             |                       |                               |                 |
|                                      |                                                   |             |                       |                               | OK Cancel Help  |

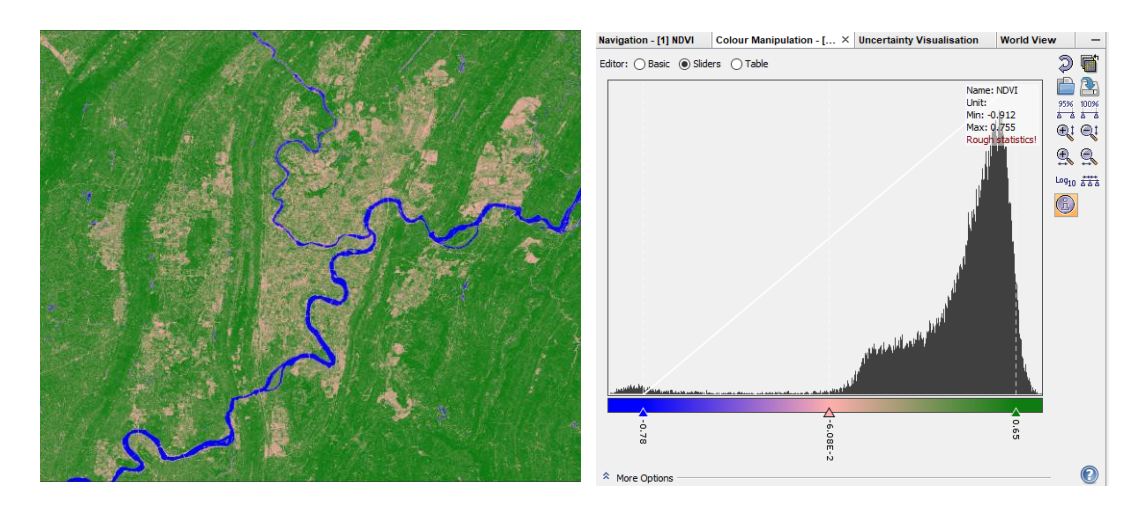

# 2. SLIC-based Superpixel Segmentation and Sampling

# **2.1 SLIC segmentation**

In this section you will investigate different input parameters of the SLIC technique to understand the segmentation process.

Here is the code line where the slic function is used to generate the segments.

segments = slic(image, n segments=30000, compactness=30)

- *image* can be 2d or 3d, and grayscale or multichannel,

- *n\_segments* denotes the approximate number of labels in the segmented output image,

- **c***ompactness* balances color proximity and space proximity: Higher values give more weight to space proximity, making superpixel shapes more square/cubic.

It is recommended to explore possible  $n\_segments$  and *compactness* values on a log scale, e.g., 0.01, 0.1, 1, 10, 100 to find a good dimension and shape of the segments (see Fig 2.1)

(Ref:<u>https://scikitimage.org/docs/dev/api/skimage.segmentation.html#skimage.segmentation.slic</u>).

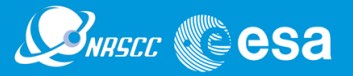

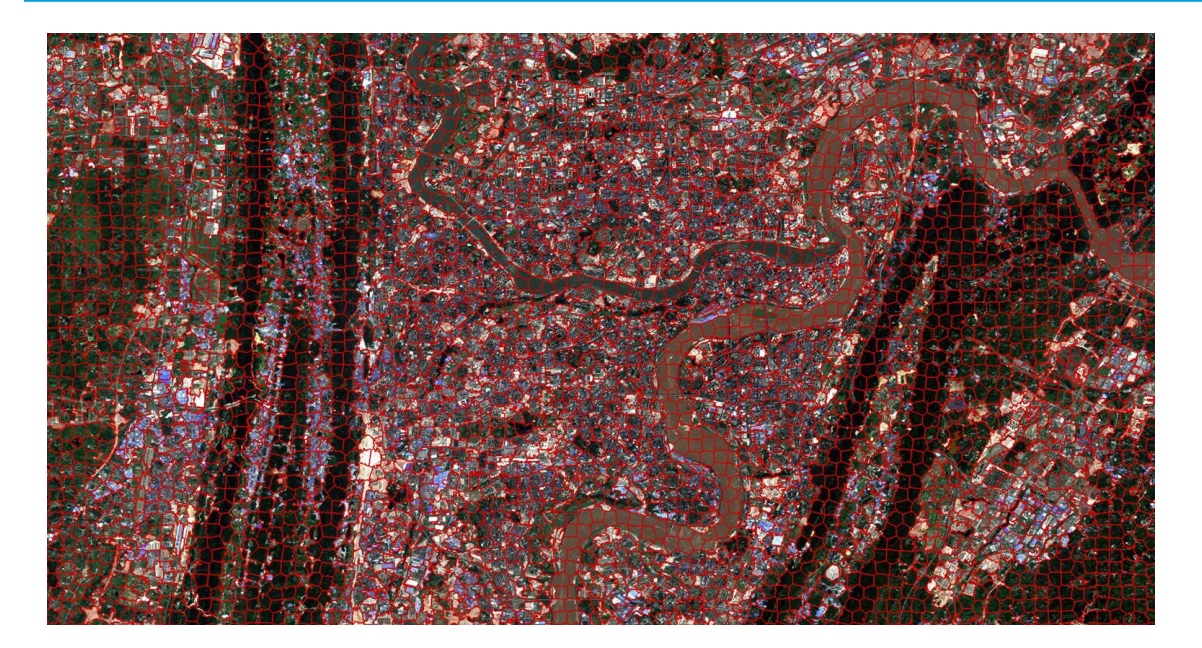

Fig. 2.1 Superpixel Segmentation Result

# 2.2 Superpixel-based Data Sampling

Centering at the geometric centroid of each superpixel, a cubic neighborhood of size  $w^*w^*c$  can be sampled, where w denotes the neighborhood window while c denotes the number of channels.

(Note: The sampling procedure may take 25min or more, please familiarize yourself with the following material while waiting.)

samples, labels = superpixel\_based\_patch\_sampling(segments, Data, winSize,refMap)

- samples: *n*\**w*\**w*\**c* 

- labels: *n*\**l* 

# 2.3 Balance Training Data

Due to the fact that the number of training samples belongs to different classes that are so different, it is recommended to transform them into class-balanced one. Here, 2000 samples are randomly chosen for each class, and they will be taken as the training samples for deep neural networks.

# 3. Convolutional Neural Networks (CNN)

# **3.3 Data/Feature Visualization**

Tensorboard Projector can be exploited to visualize the sample distribution with tdistributed stochastic neighbor embedding (t-SNE)

[TensorboardX : <u>https://tensorboardx.readthedocs.io/en/latest/tensorboard.html</u>].

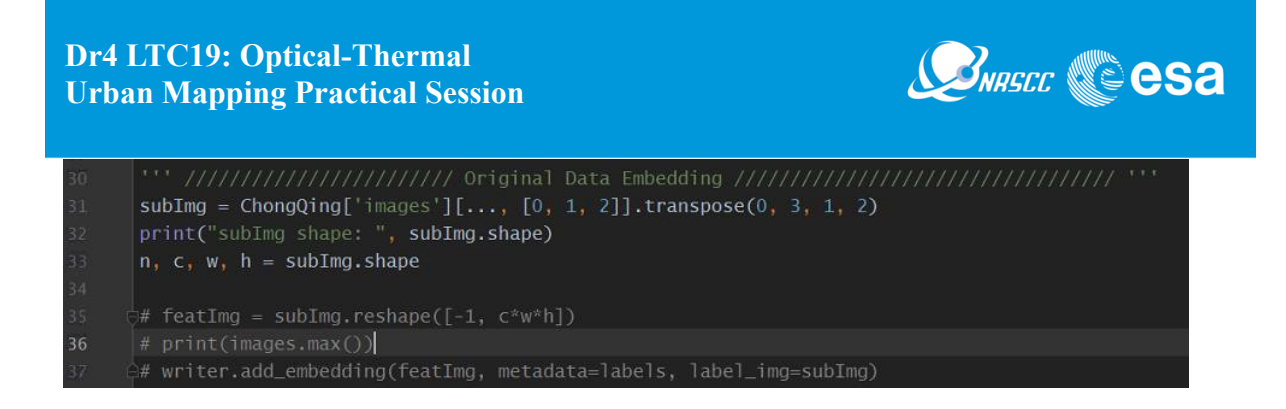

writer.add\_embedding(featImg, metadata=labels, label\_img = subImg) -featImg: n\*d, where n is the number of samples, d is the dimension of features -metadata: labels corresponding to featImg, of size n\*1-label\_img: n\*w\*h\*c, where w, h and c denote width, height and number of channels of image set to visualize.

Try different bands for training and visualization via *band4train* and *band4projector*.

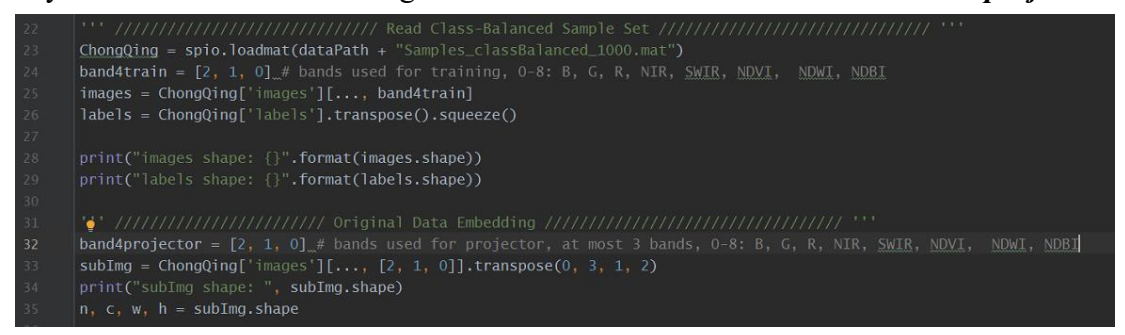

# 3.2 CNN Model

The follow codes show how to use keras layers to build a simple CNN model, taking the input data of shape 25\*25\*3 as example, and all samples belong to four classes, i.e., urban, crop, vegetation and water.

Please refer to TensorFlow <u>https://tensorflow.google.cn/</u> if more details are needed. Choose an optimizer and loss function for your model.

|    | """ //////////////////////////////////                                            |
|----|-----------------------------------------------------------------------------------|
|    | model = tf.keras.Sequential([                                                     |
|    | <pre>layers.Conv2D(64, (4, 4), activation='relu', input_shape=(25, 25, 3)),</pre> |
|    | layers.MaxPooling2D((2, 2)),                                                      |
|    | <pre>layers.Conv2D(128, (3, 3), activation='relu'),</pre>                         |
|    | layers.MaxPooling2D((2, 2)),                                                      |
|    | <pre>layers.Conv2D(64, (3, 3), activation='relu'),</pre>                          |
|    | layers.Flatten(),                                                                 |
|    | layers.Dense(256, activation='relu'),                                             |
|    | layers.Dense(4, activation='softmax')                                             |
|    |                                                                                   |
|    |                                                                                   |
|    | model.summary()                                                                   |
|    |                                                                                   |
|    | <pre>model.compile(optimizer='adam',</pre>                                        |
|    | <pre>loss=tf.keras.losses.SparseCategoricalCrossentropy(),</pre>                  |
| 73 | metrics=['accuracy']                                                              |
|    |                                                                                   |

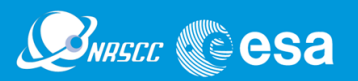

### 3.3 Model Training

Configure parameters for your model fitting such as epoch and callback.

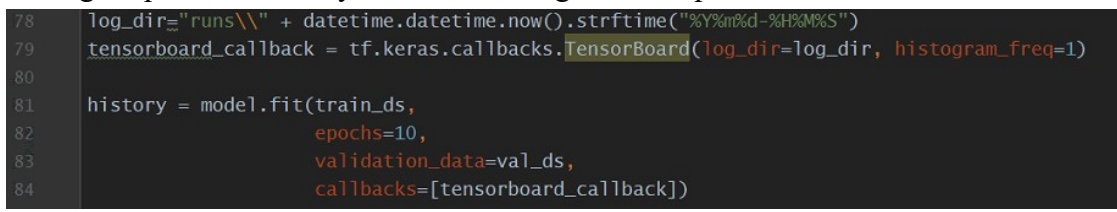

### 3.4 Visualize Your Model

By using *tensorboard\_callback* and *writer.add\_embeddings*, try to run your tensorboard server in your local machine by inputing the following code in Terminal (in red box).

### > tensorboard –logdir runs

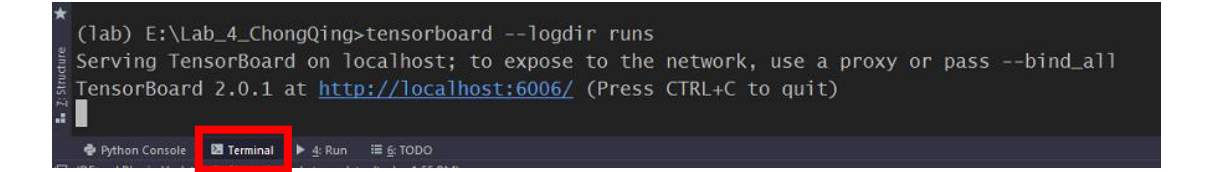

| TensorBoard                                                                           | SCALARS                | GRAPHS | DISTRIBUTIONS             | HISTOGRAMS       | PROFILE    | PROJECTOR |
|---------------------------------------------------------------------------------------|------------------------|--------|---------------------------|------------------|------------|-----------|
| Show data download                                                                    | d links<br>art scaling |        | <b>Q</b> Filter tags (reg | ular expressions | supported) |           |
| Tooltip sorting method:                                                               | default 👻              | -      | epoch_accuracy            |                  |            |           |
| Smoothing                                                                             | 0.                     | .6     | 0.8                       |                  | _          |           |
| Horizontal Axis STEP RELATIVE                                                         | WALL                   |        | 0.6                       |                  |            |           |
| Runs<br>Write a regex to filter runs                                                  |                        |        | 0 1                       | 2345             | 6789       |           |
| Nov14_12-16-50_K                                                                      | (TH-6708               | ^      | epoch_loss                |                  |            |           |
| <ul> <li>20191114-121653</li> <li>20191114-121653</li> <li>20191114-121653</li> </ul> | \train                 |        | epoch_loss                |                  |            |           |
| Nov14_16-30-12_K                                                                      | (TH-6708               |        | 1.2                       |                  |            |           |
| <ul> <li>20191114-163014</li> <li>20191114-163014</li> </ul>                          | \train                 |        | 0.8                       |                  |            |           |
| 20191114-163230                                                                       | \train                 |        | 0.4                       |                  |            |           |
| 20191114-163230                                                                       | Validation             |        | 0                         |                  |            |           |
| 20191114-164917                                                                       | \train                 |        | 0 1                       | 2 3 4 5          | 6789       |           |
| TOGGLE AL                                                                             | L RUNS                 | ~      | 0 🔳 🖸                     |                  |            |           |

Fig 3.1 Learning Curve

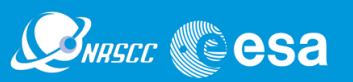

| TensorBoard             | SCALARS    | GRAPHS | DISTRIBUTIONS | HISTOGRAMS    | PROFILE | PROJECTOR |
|-------------------------|------------|--------|---------------|---------------|---------|-----------|
| Search nodes. Regexes s | supported. | ^      |               |               |         |           |
| Fit to Screen           |            | _      |               | metri         | cs      | loss      |
|                         |            |        |               | 214           | AS NO.  | 30        |
| Download Find           |            |        |               | dense         | _1      | se_1      |
| Run (14) 20191114-121   | 653\train  |        |               | 1020          |         |           |
| Tag (3) Default         |            | -      |               | dens          | e       |           |
| Upload Choose           | se File    |        |               |               |         |           |
| Graph                   |            |        |               | flatte        | n       |           |
| O Conceptual Graph      |            |        |               |               |         |           |
| O Profile               |            |        |               | 0001          |         |           |
| Trace inputs            |            |        |               | conv2c        | 1_2     |           |
| Show health pills       |            | - 11   |               | 2 rate day    |         |           |
| Color  Structure        |            |        |               | (max_pooli    | ng2     |           |
| O Device                |            |        |               | 2. Particular |         |           |
| -                       |            | ~      |               | conv2c        | J_1     |           |
| ✓ Close legend.         |            |        |               | - Antisti     |         |           |
| Namespace* ?            |            |        |               | max_poc       | olin    |           |
| OpNode ?                | 2          |        |               | -             |         |           |
| Connected series* ?     | L          |        |               | conv2         | 2d      |           |
| Constant ?              |            |        |               | 1             |         |           |
| Dataflow edge ?         | dao 2      |        |               | conv2d_i      |         |           |

# Fig 3.2 Network Archtecture

Open the url localhost://6006 via your browser (it is recommended to use **Google Chrome**). Fig 3.1 shows the learning curve with scalars, Fig 3.2 shows the network architecture with graphs, and Fig 3.3 visualize the data distribution with Projector, try different dimension reduction methods, check the difference. The Projector may not work well in other browsers except google chrome.

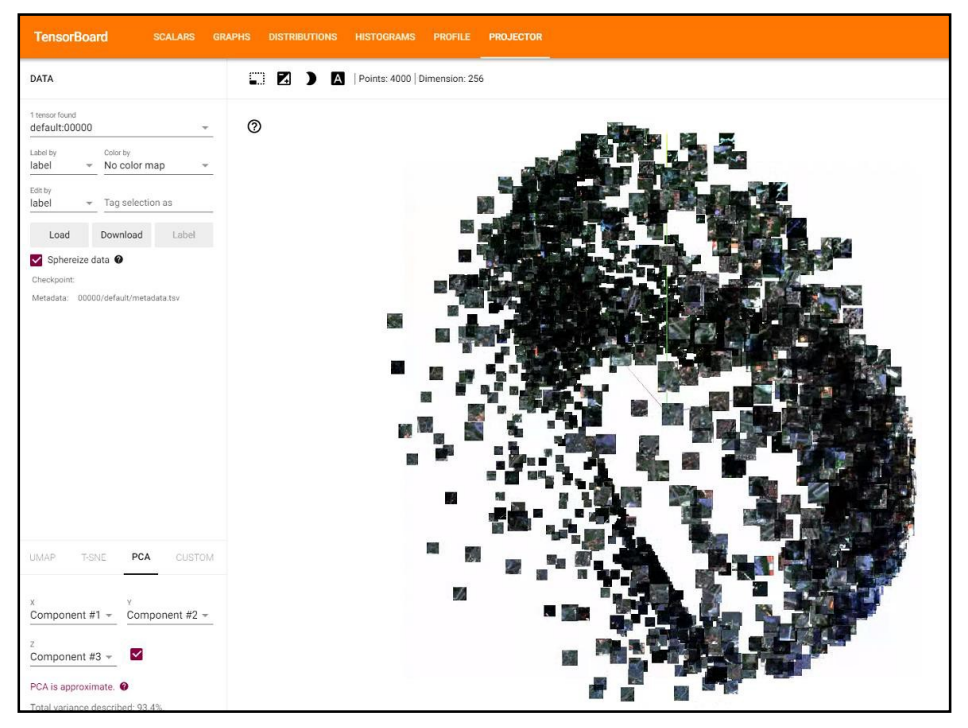

Fig 3.3 Data Visualization with Projector

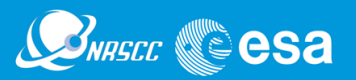

# 4. Apply the trained model

In this section, we will apply the trained model to predict a label for each superpixel, and transform the labeled superpixels label into a land cover map.

# 4.1 Predict labels for superpixel with the trained model

Apply the trained model on all superpixel samples, and obtain the corresponding labels.

```
pred = model.predict(dataset0)
predLabels = np.argmax(pred, axis=1)
```

# 4.2 Transform labeled superpixel into a land cover map

How will you transform labeled superpixels into a land cover map?

The easiest way is to find the indexes for each superpixel, and then assign them with the same superpixel label predicted by the trained model. However, it is quite slow in practice. Another more efficient way is to find the indexes for all superpixels (segments) with the same predicted label (see the following code).

```
117 '''/////// Transform superpixel labels into a classified map ////////''
118 start = time.perf_counter()
119 predMap = segments
120 for spLabel in np.unique(predLabels):
121 a = np.where(predLabels == spLabel)[0]
122 PredMap[np.isin(segments, a)] = spLabel
```

Fig 4.1 shows the superpixel-based classification results predicted by CNN. Try to adjust the parameters such as epoch, network architecture and optimizer, and see how will the predicted map look like.

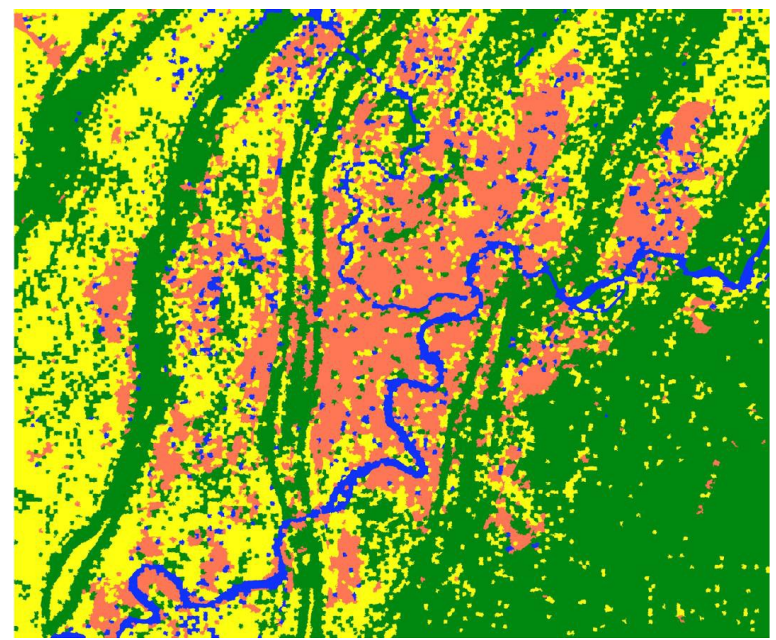

Fig 5.1 Map predicted by CNN (epoch=10)

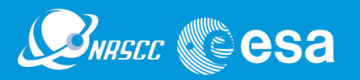

### 5. Accuracy Assessment

In this section, we will conduct accuracy assessment by comparing the classified map with the reference map. There are two accuracy assessment schemes: pixel-based and superpixel-based accuracy assessment, which do you think is more reliable to assess the CNN results?

"Step3\_Accuracy\_Assessment.py" show how to visualize pixel-based and superpixelbased reference maps, and a superpixel-based accuracy assessment method is given. Fig 5.1 shows the pixel-based reference map, while Fig 5.2 shows the superpixel-based reference map, try to discuss their characteristic and difference between them.

Fig 5.3 presents the code for conducting accuracy assessment with *sklearn.metrics*. Please

refer to the following url: <u>http://lijiancheng0614.github.io/scikit-learn/modules/classes.html#module-sklearn.metrics</u> *C ij: number of superpixels belong to class-i are classified into class-j.* 

| -         |            | True Label |      |            |       |        |  |
|-----------|------------|------------|------|------------|-------|--------|--|
|           | -          | Urban      | Crop | Vegetation | Water | Recall |  |
| <b>.</b>  | Urban      | C00        | C01  | C02        | C03   |        |  |
| Predicted | Crop       | C10        | C11  | C12        | C13   |        |  |
| Ladel     | Vegetation | C20        | C21  | C22        | C23   |        |  |
|           | Water      | C30        | C31  | C32        | C33   |        |  |
|           | Precision  |            |      |            |       | Acc/F1 |  |

| Table 5. Four-Class Confusion Matrix | Table 3. | Four-Class | Confusion | Matrix. |
|--------------------------------------|----------|------------|-----------|---------|
|--------------------------------------|----------|------------|-----------|---------|

The accuracy, precision, recall and F1-score can be computed with the formula:

$$acc = \frac{\sum_{k=0}^{3} C_k k}{\sum_{i=0}^{3} \sum_{j=0}^{3} C_i i j} \text{ precision}_k = \frac{C_k k}{\sum_{i=0}^{3} C_i i k} \text{ recall}_k = \frac{C_k k}{\sum_{j=0}^{3} C_k j} \text{ k=0,1,2,3.}$$

$$[class \ k \ F_1]: \ F1_k = \frac{2 * Precision_k * Recall_k}{Precision_k + Recall_k}$$

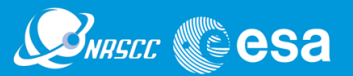

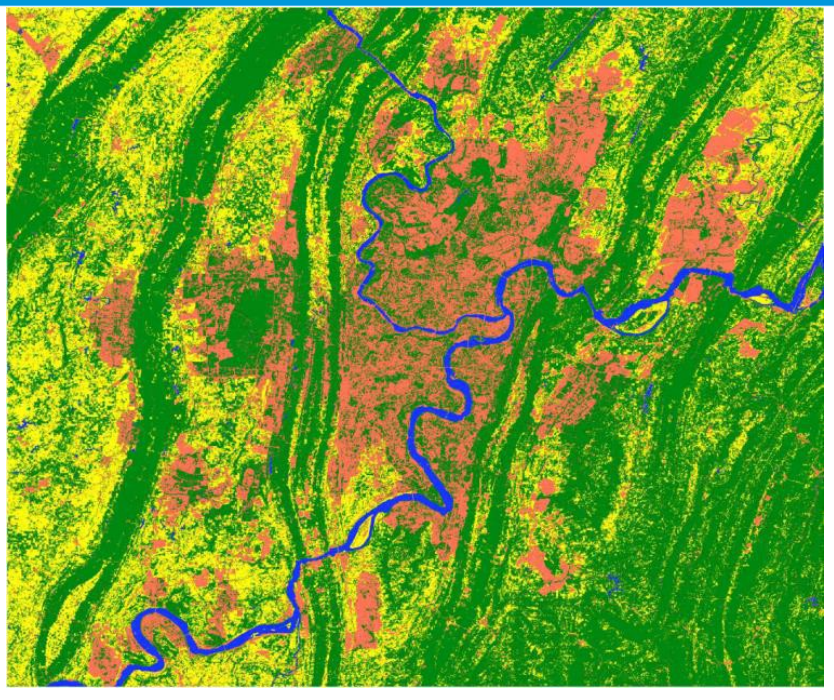

Fig 5.1 Pixel-based reference map

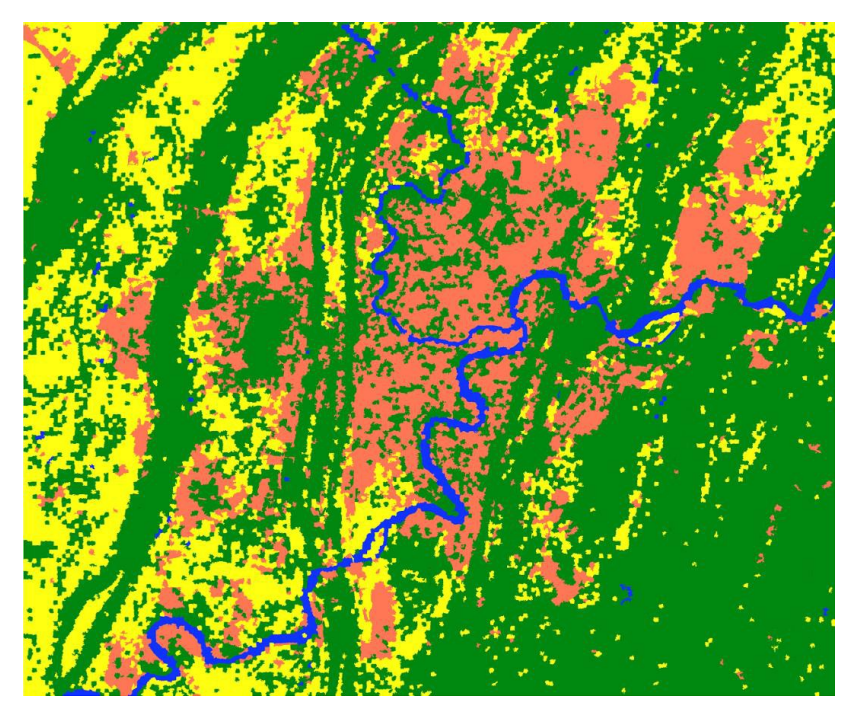

Fig 5.2 Superpixel-based reference map

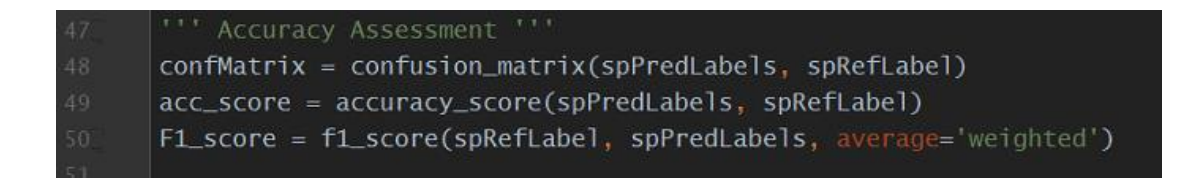

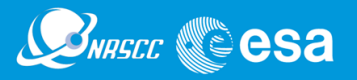

|     |       | Contr | ISTON MA | Cr1x  |
|-----|-------|-------|----------|-------|
| L   | ırban | crot  | o veg    | water |
| 11  | 4938  | 682   | 2974     | 56]   |
| Ι   | 117   | 3779  | 209      | 12]   |
| Γ   | 1377  | 56    | 13524    | 53]   |
| Γ   | 54    | 240   | 42       | 606]] |
|     | uracy | Score |          |       |
| act | uracy | 30016 | . 0.00   |       |
| F1- | score | : 0.8 | 30       |       |

Fig 5.4 Accuracy Statistics

**Congratulations!** 

=======> End <===============

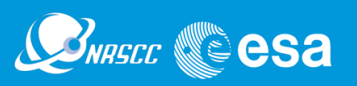

# **Appendix: Python Environment Configuration**

puzhao@kth.se

### Step 0: Install Anaconda and PyCharm

Anaconda (Python 3.7 64-bit) <u>https://www.anaconda.com/distribution/#windows</u> PyCharm-Community <u>https://www.jetbrains.com/pycharm/download/#section=windows</u>

Test conda: It works well if it looks like the following picture, otherwise you need to add the path of "conda.bat" into the system environment variable (see the second picture).

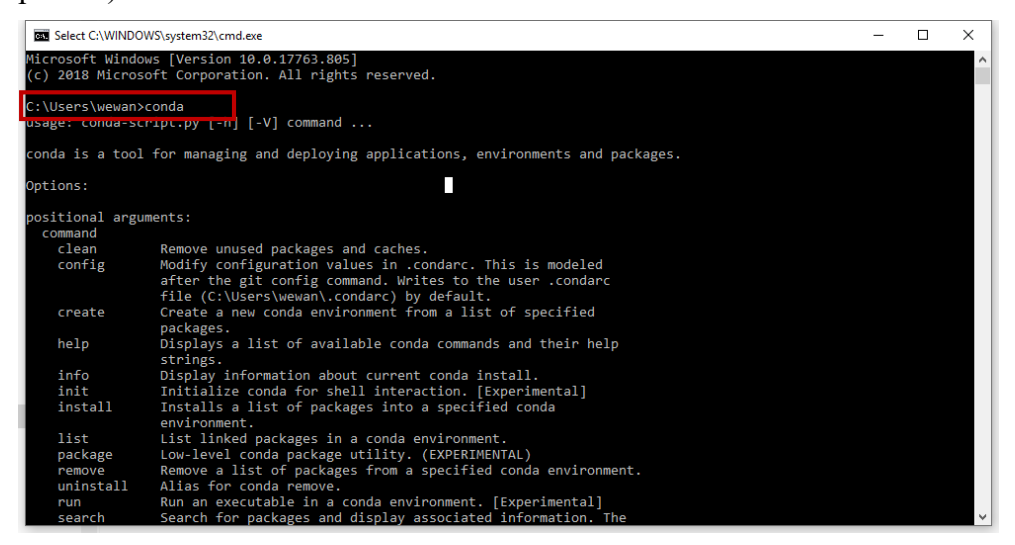

| dit environment variable                          | ×                  |
|---------------------------------------------------|--------------------|
| %USERPROFILE%\AppData\Local\Microsoft\WindowsApps | New                |
| D:\Anaconda\condabin                              | Edit               |
| D:\SNAP7\bin                                      |                    |
| D:\snap6\bin                                      | <u>B</u> rowse     |
|                                                   | Delete             |
|                                                   | Move <u>U</u> p    |
|                                                   | Move D <u>o</u> wn |
|                                                   | Edit <u>t</u> ext  |
|                                                   |                    |
|                                                   |                    |
| OF                                                | Cancel             |

# Point Dig Control Protection Statestand

Step 1: Create an environment named "lab" and activate it (in Pycharm Terminal)

> conda create -name lab

> activate lab

(base) E:\Lab\_4\_ChongQing >activate lab (lab) E:\Lab\_4\_ChongQing >

# Step 2: Install python libraries required for lab (in Pycharm Terminal)

> conda install pip==19.1.1

> conda install gdal

> conda install cytoolz

> pip install -r (Path to the file) requirements\_tbx.txt

------ Validation -----

> python

(lab)

E:\Lab\_4\_ChongQing>python Python 3.7.5 (default, Oct 31 2019, 15:18:51) [MSC]

v.1916 64 bit (AMD64)] :: Anaconda, Inc. on win32 Type "help", "copyright",

"credits" or "license" for more information.

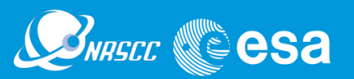

| 📓 Eile Edit View Navigate Code Befactor Ryn Tools VCS                                                                                                    |                                                                                                    |                           |                      |  |
|----------------------------------------------------------------------------------------------------|----------------------------------------------------------------------------------------------------|---------------------------|----------------------|--|
| Lab_4_ChongQing                                                                                                    |                                                                                                    |                           |                      |  |
| g ■ Roject + C → C → C → C → C → C → C → C → C → C                                                                                                    | 3       cycler=0.10.0         9       cyclolz=0.10.0         10       dask=2.6.0         11       decorator=4.4.1         12       gast=-0.2.2         13       GDAL=-2.3.3         14       google-auth==1.7.0         15       google-auth==1.7.0         16       google-pasta=-0.1.8         17       grpcig=-1.25.0 |                           |                      |  |
| <pre>B main_Listenday Terminal Local + (lab) E:\Lab_4_ChongQing&gt; (lab) E:\Lab_4_ChongQing&gt; (lab)</pre> | ), 15:18:51) [MSC v.1916 64 bit (AMD64)] :: Anaconda, Inc. on win32<br>" or "license" for more information.                                                                                                    |                           |                      |  |
| Python Console                                                                                                    |                                                                                                    | 4 spaces Python 3.7 (lab) | svent Log<br>) (3) 🔒 |  |

>>> import tensorflow as tf

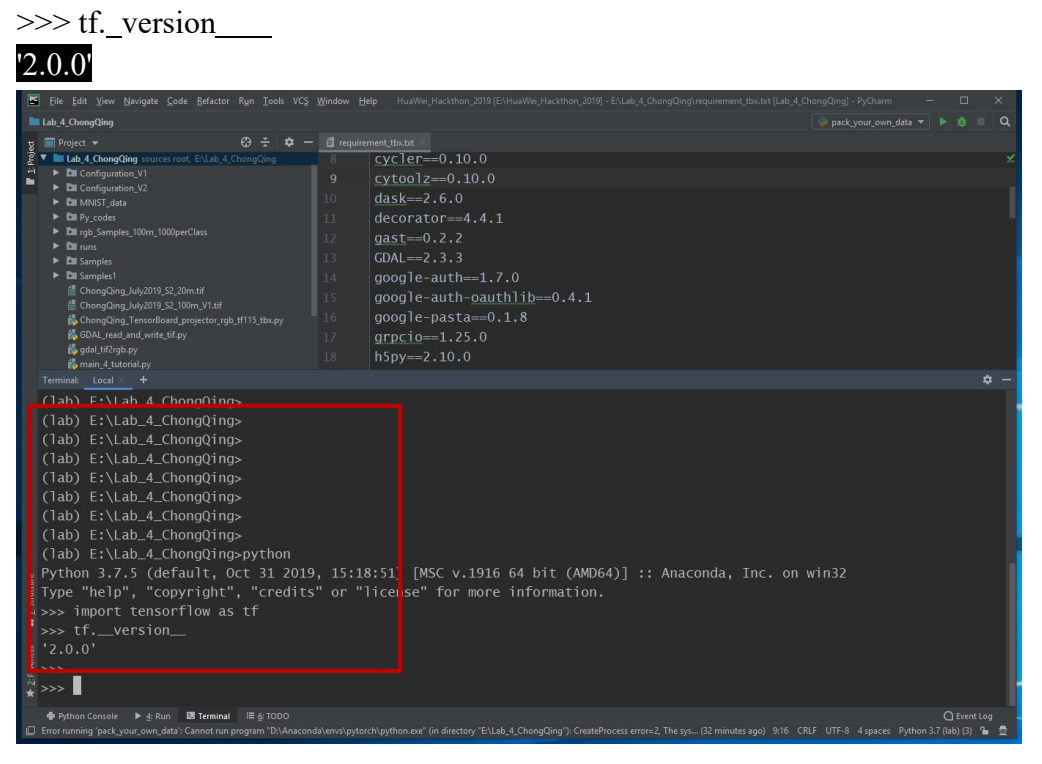

>>> import tensorboardX

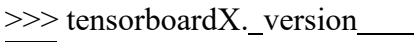

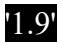

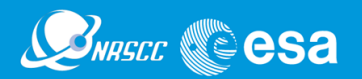

| Eile Edit View Navigate Code Refactor Run Tools VCS                                                                                                    |                                                                                                    |                       |        |
|----------------------------------------------------------------------------------------------------|----------------------------------------------------------------------------------------------------|-----------------------|--------|
| 🖿 Lab_4_ChongQing 👌 🛃 requirement_tbx.txt                                                                                                    |                                                                                                    |                       |        |
| g ■ Project ▼ 😌 🛧 🗢 –                                                                                                    | ☐ requirement_tbx.bt ×                                                                                                    |                       |        |
| <ul> <li>HuwWei, Hackthon, 2019 E (MarWei, Hackthon, 2019</li> <li>HuwWei, Hackthon, 2019 E (MarWei, Hackthon, 2019</li> <li>Di Configuration, V1</li> <li>Di Configuration, V2</li> <li>Di MVIS data</li> <li>Di Py, codes</li> <li>Di Ry, smples, 100m, 1000 perClass</li> <li>Di runs</li> <li>Di Samples</li> <li>Consg\u00f3ing, UM2019, 52, 20m.tf</li> <li>Chong\u00f3ing, UM2019, 52, 20m.tf</li> <li>Chong\u00f3ing, UM2019, 52, 20m.tf</li> <li>Chong\u00f3ing, UM2019, 52, 20m.tf</li> <li>Chong\u00f3ing, UM2019, 52, 20m.tf</li> <li>Chong\u00f3ing, UM2019, 52, 20m.tf</li> <li>Chong\u00f3ing, UM2019, 52, 20m.tf</li> <li>Chong\u00f3ing, TensorBoard, projector, rgb, ff115, tbx.py</li> <li>GoAL, read, and, write, tripy</li> <li>GoAL, read, and, write, tripy</li> <li>GoAL, read, and, tripy</li> <li>GoAL, read, and tripy</li> <li>GoAL, read, tripy</li> <li>GoAL, read, tripy</li></ul> | Q • tens       P ★ Q + 1 □ □ ∞ 1       T. Match ⊆sic       Wgrds       Regrg ? 4 matches         1       abs]-py=0.8.1         2       astor=0.8.0         3       astropy=3.2.3         4       cachetools=3.1.1         5       certifi==2019.9.11         6       chardet=3.0.4         7       cloudpickle==1.2.2         8       cycler=0.10.0         9       cytoolz=0.10.0         10       dask=2.6.0         11       decorator=4.4.1         12       gast==0.2.2         13       GDAL==2.3.3         14       google-auth==1.7.0         15       google-pasta==0.1.8         17       grpcio==1.25.0 |                       | × ×    |
|                                                                                                    |                                                                                                    | \$                    | * -    |
| <pre>(lab_test) E:\Lab_4_ChongQing&gt;pytl<br/>Python 3.7.5 (default, Oct 31 2019<br/>Type "help", "copyright", "cred t:<br/>&gt;&gt;&gt; import tensorboardX<br/>&gt;&gt;&gt; tensorboardXversion<br/>'1.9'<br/>&gt;&gt;&gt;</pre>                                                                                                    | ion<br>9, 15:18:51) [MSC v.1916 64 bit (AMD64)] :: Anaconda, Inc. on win32<br>" or "license" for more information.                                                                                                    |                       |        |
| Python Console ► 4: Run 🛛 Terminal 🗮 6: TODO                                                                                                    | oda)envs\pytorch\python.exe" (in directory "E\Lab 4 ChonaQina"): CreateProcess error=2. The sy (52 minutes ago) 58:15 CRLF UTF-8 4 spaces Python 3.7 (II                                                                                                    | )Event Loi<br>ab) (3) | )<br>= |

If there is any problem, please contact me: <u>puzhao@kth.se</u>